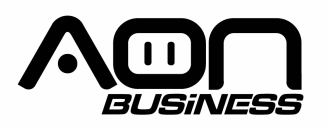

Guía de usuario Lector de Código de Barras 2D HS-275 2D Wired Scanner

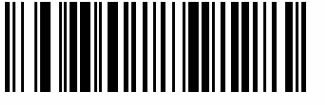

Configuración de fábrica

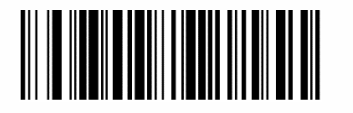

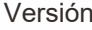

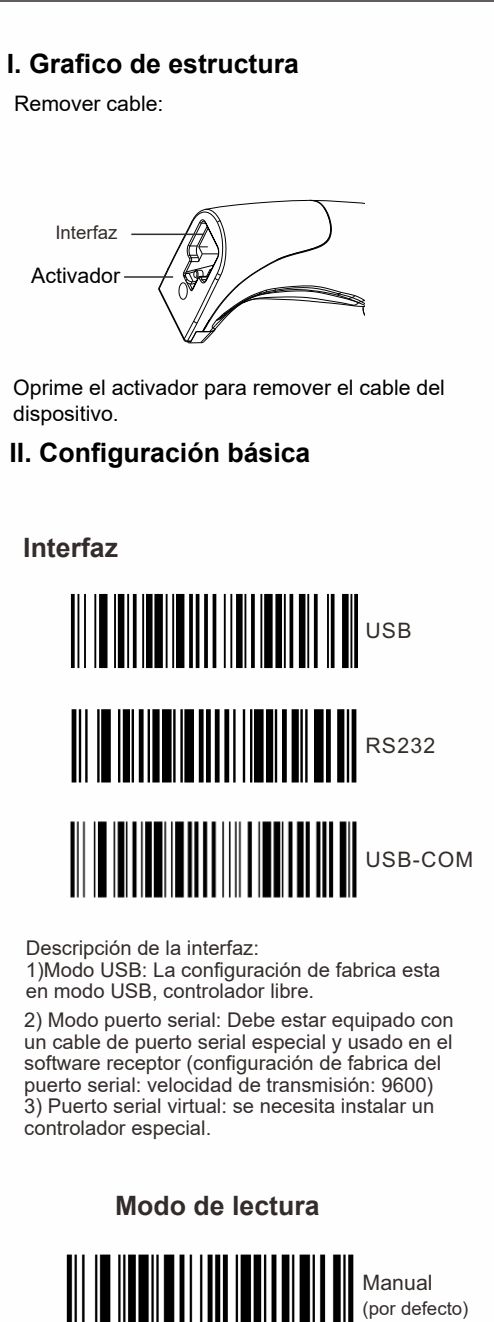

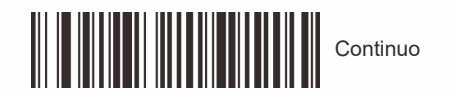

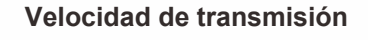

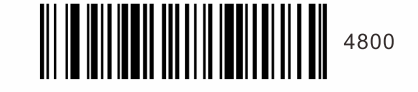

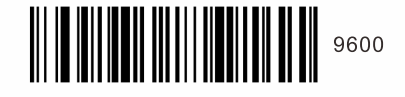

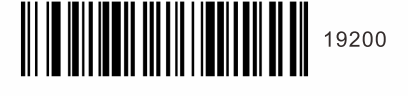

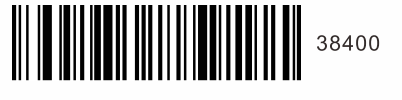

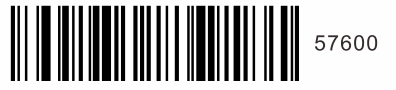

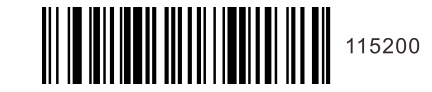

Nota: Cuando el parámetro del puerto serial de comunicaciones es inconsistente con el software del puerto serial del servidor, puede ser modificado a través del código de configuración.

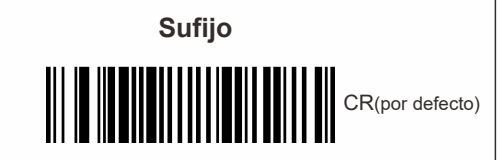

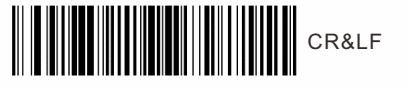

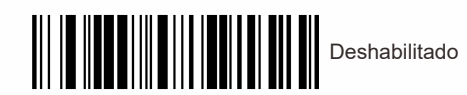

Lenguaje del teclado

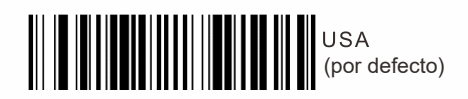

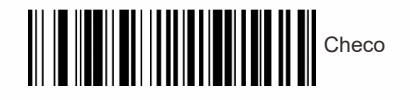

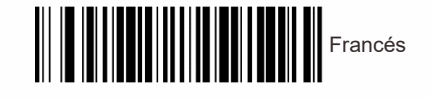

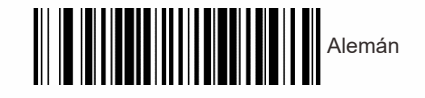

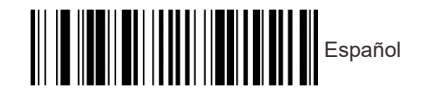

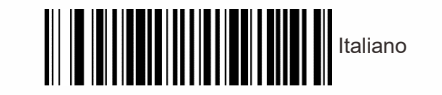

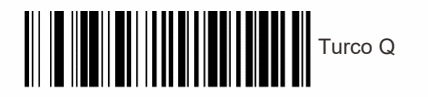

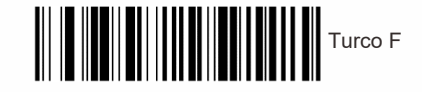

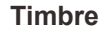

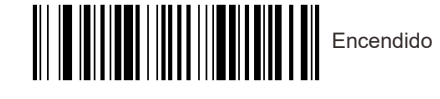

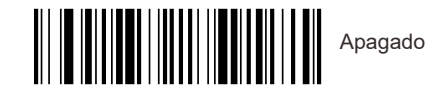

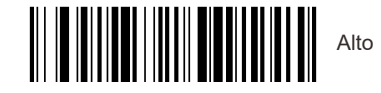

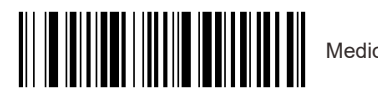

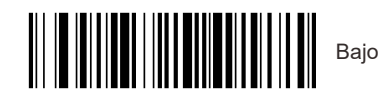

Configuración de prefijo

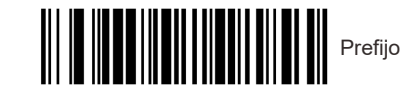

Ejem: Agregar prefijo "A" **Paso 1**, Escanear código de arriba para agregar "prefijo" **Paso 2**, Escanear el código numérico 9 9, referir al apéndice 1, **Paso 3**, Escanear el código numérico correspondiente a "A", el valor ASCII de A en hexadecimal es 4 1 consultar apéndice 1 y apéndice 2 **Paso 4**, Escanear "guardar" código para guardar (consultar apéndice 1)

## Configuración de sufijo

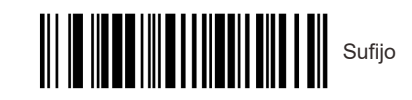

Ejem: Agregar prefijo "A" **Paso 1,** Escanear código de arriba para agregar "Sufijo" **Paso 2,** Escanear el código numérico 9 9, referir al

apéndice 1,

Paso 3, Escanear el código numérico correspondiente a "A", el valor ASCII de A en hexadecimal es 4 1 consultar apéndice 1 y apéndice 2
Paso 4, Escanear "guardar" código para guardar (consultar apéndice 1)

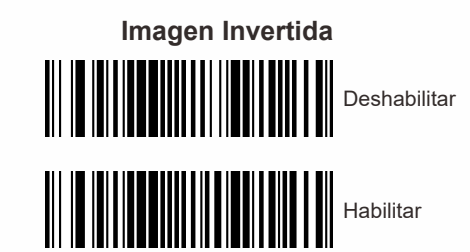

Configuración código de barras URL

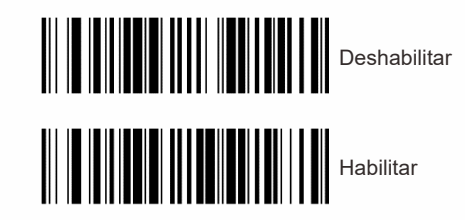

Encender/apagar todos los símbolos

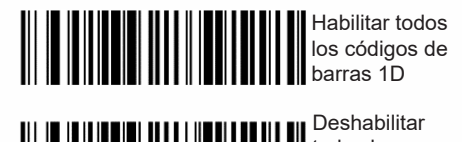

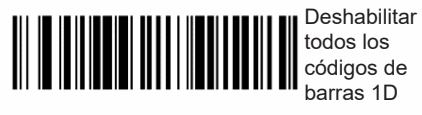

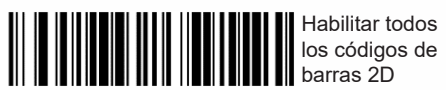

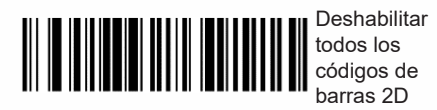

Configuración para cambiar Upc-a a EAN13

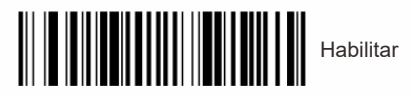

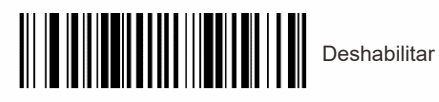

Apéndice 1

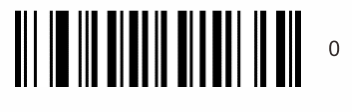

2

4

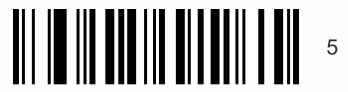

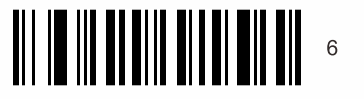

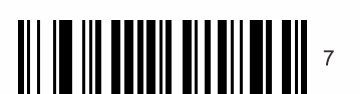

8

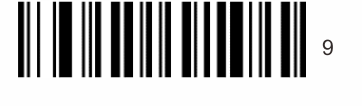

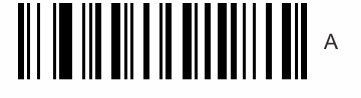

В

c

E

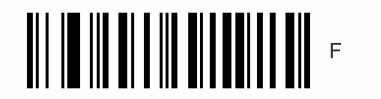

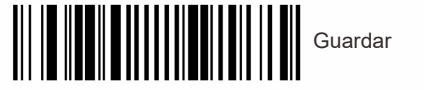

Apéndice 2

| Hex |     | Caracter                        |
|-----|-----|---------------------------------|
| 00  | NUL | (Carácter nulo)                 |
| 01  | SOH | (Inicio de encabezado)          |
| 02  | STX | (Inicio de Texto)               |
| 03  | ETX | (Final de Texto)                |
| 04  | FOT | (Final de Transmisión)          |
| 04  | ENO | (Instrucción)                   |
| 05  | ACK | (Confirmación)                  |
| 06  | ACK | (Timbre)                        |
| 07  | BEL | (Timbre)                        |
| 08  | BS  | (Retroceso)                     |
| 09  | HT  | (Tabulación horizontal)         |
| 0a  | LF  | (Nueva línea)                   |
| 0b  | VT  | (Tabulación vertical)           |
| 0c  | FF  | (Salto de página)               |
| 0d  | CR  | (Retorno del carro)             |
| 0e  | SO  | (Fuera de código)               |
| Of  | SI  | (En código)                     |
| 10  | DLE | (Salir de transmisión de datos) |
| 11  | DC1 | (XON) (Control dispositivo 1)   |
| 10  | DC2 | (Control dispositivo 2)         |
| 12  | DC3 | (XOEE) (Control dispositivo 3)  |
| 10  | DC4 | (Control dispositive 4)         |
| 14  | DU4 |                                 |
| 15  | NAK | (Contirmación negativa)         |
| 16  | SYN | (Sincronización de reposo)      |
| 17  | ETB | (Bloquear final de transmisión) |
| 18  | CAN | (Cancelar)                      |
| 19  | EM  | (Fin de soporte)                |
| 1a  | SUB | (Sustituto)                     |
| 1b  | ESC | (Escape)                        |
| 1c  | FS  | (Separador de archivo)          |
| 1d  | GS  | (Separador de grupo)            |
| 1e  | RS  | (Petición de envío)             |
| 1f  | US  | (Separador de unidad)           |
| 20  | SP  | (Espacio)                       |
| 21  | 1   | (Signo de admiración)           |
| 22  |     | (Comillas dobles)               |
| 22  | 4   | (Signa pr/mara)                 |
| 2.5 | ~   | (Signo Indinero)                |
| 24  | 3   | (Signo dolar)                   |
| 25  | 70  | (Porcentaje)                    |
| 26  | 8   | (Simbolo de unión)              |
| 27  | · · | (Cita sencilla)                 |
| 28  | (   | (Abrir Paréntesis/Izquierdo)    |
| 29  | )   | (Cerrar Paréntesis/Derecho)     |
| 2a  | *   | (Asterisco)                     |
| 2b  | +   | (Suma)                          |
| 2c  | ,   | (Coma)                          |
| 2d  | -   | (Menos/Raya)                    |
| 20  |     | (Punto)                         |
| 2f  | /   | (Barra inclinada)               |
| 30  | 0   |                                 |
| 31  | 1   |                                 |
| 32  | 2   |                                 |
| 33  | 3   |                                 |
| 34  | 4   |                                 |
| 25  |     |                                 |
| 26  | 6   |                                 |
| -07 | 7   |                                 |
| 37  |     |                                 |
| 38  | 8   |                                 |
| 39  | 9   |                                 |
| 3a  | - : | (2 puntos)                      |
| 3b  | ;   | (Punto y coma)                  |
| 3c  | <   | (Menos que)                     |
| 3d  | =   | (Signo igual)                   |
| 30  | >   | (Mas que)                       |
| 00  |     |                                 |
| 3f  | ?   | (Signo de interrogación)        |

| 40         @ (Sir           41         A           42         B           43         C           44         D           45         E | nbolo arroba)          |
|----------------------------------------------------------------------------------------------------|------------------------|
| 41         A           42         B           43         C           44         D           45         E                             |                        |
| 42         B           43         C           44         D           45         E                                                    |                        |
| 43 C<br>44 D<br>45 E                                                                                                    |                        |
| 44 D<br>45 E                                                                                                    |                        |
| 45 E                                                                                                    |                        |
|                                                                                                    |                        |
| 46 F                                                                                                    |                        |
| 47 G                                                                                                    |                        |
| 48 H                                                                                                    |                        |
| 49                                                                                                    |                        |
| 40                                                                                                    |                        |
| 4a J                                                                                                    |                        |
| 40 1                                                                                                    |                        |
| 40 L                                                                                                    |                        |
| 40 M                                                                                                    |                        |
| 40 N                                                                                                    |                        |
| 41 0                                                                                                    |                        |
| 50 P                                                                                                    |                        |
| 51 Q                                                                                                    |                        |
| 52 R                                                                                                    |                        |
| 53 S                                                                                                    |                        |
| 54 T                                                                                                    |                        |
| 55 U                                                                                                    |                        |
| 56 V                                                                                                    |                        |
| 57 W                                                                                                    |                        |
| 58 X                                                                                                    |                        |
| 59 Y                                                                                                    |                        |
| 5a Z                                                                                                    |                        |
| 5b [ (Abr                                                                                                    | ir Corchete/Izquierdo) |
| 5c ∖ (Bar                                                                                                    | ra inversa)            |
| 5d ] (Cer                                                                                                    | rrar Corchete/Derecho) |
| 5e î (Inte                                                                                                    | ercalación)            |
| 5f _ (Gui                                                                                                    | ión bajo)              |
| 60 (Ace                                                                                                    | ento grave)            |
| 61 a                                                                                                    |                        |
| 62 b                                                                                                    |                        |
| 63 C                                                                                                    |                        |
| 64 d                                                                                                    |                        |
| 65 e                                                                                                    |                        |
| 66 f                                                                                                    |                        |
| 67 g                                                                                                    |                        |
| 68 h                                                                                                    | -                      |
| 69 i                                                                                                    |                        |
| 6a i                                                                                                    |                        |
| 6b k                                                                                                    |                        |
| 60 I                                                                                                    |                        |
| 6d m                                                                                                    |                        |
| 6e n                                                                                                    |                        |
| 6f 0                                                                                                    |                        |
| 70 n                                                                                                    |                        |
| 71 0                                                                                                    |                        |
| 72 r                                                                                                    |                        |
| 72 8                                                                                                    |                        |
| 74 t                                                                                                    |                        |
| 74 L                                                                                                    |                        |
| 75 u                                                                                                    |                        |
| /0 V                                                                                                    |                        |
| // W                                                                                                    |                        |
| 78 X                                                                                                    |                        |
| 79 y                                                                                                    |                        |
| 7a z                                                                                                    |                        |
| 7b { (Ab                                                                                                    | orir llave/Izquierdo)  |
| 7c   (Ba                                                                                                    | arra vertical)         |
| 7d } (Ce                                                                                                    | errar llave/derecho)   |
| 7e ~ (Til                                                                                                    | de)                    |
| 7f DEL (Bo                                                                                                    | orrar)                 |

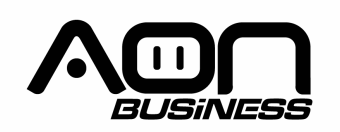

2D Barcode Scanner User Manual HS-275 2D Wired Scanner

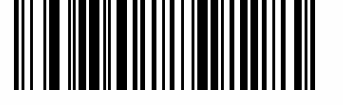

Factory Default

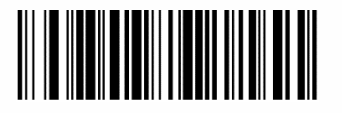

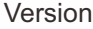

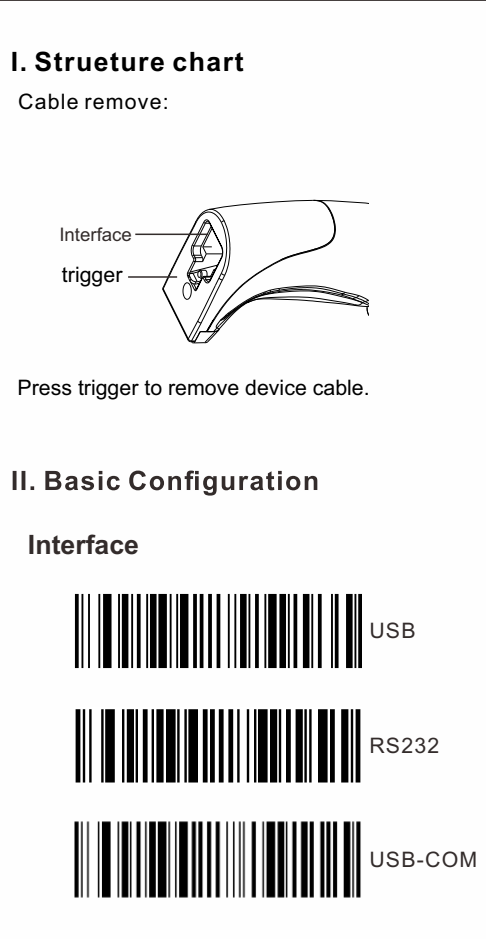

Interface Description: 1). USB mode: The factory default setting is USB mode, free drive. 2). Serial port mode: It needs to be equipped with a dedicated serial port wire and used in the serial port receiving software (serial port default setting: baud rate: 115200, data bit: 8 bits, stop bit: 1 bit, parity bit: none). 3). Virtual serial port: Need to install a dedicated driver.

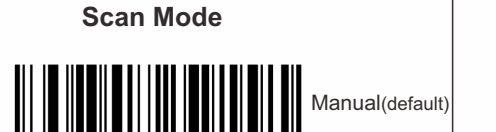

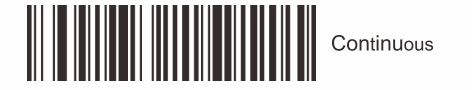

Baud rate

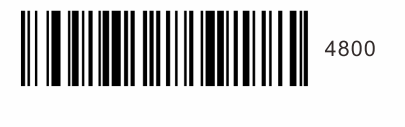

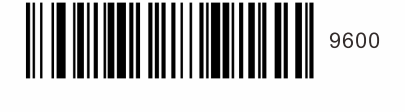

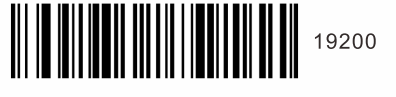

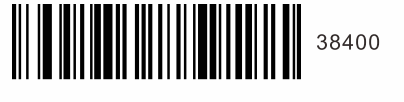

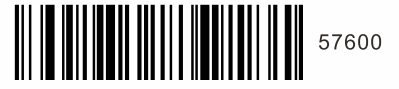

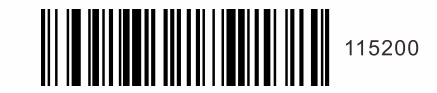

Note: When the serial port communication baud rate parameter is inconsistent with the host serial port software, it can be modified through the setting code.

Suffix

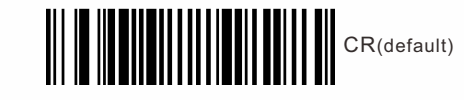

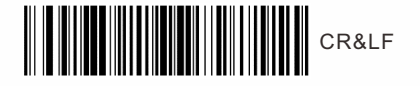

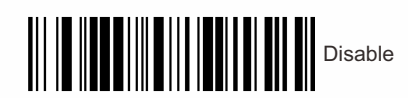

Keyboard Language

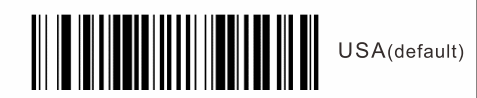

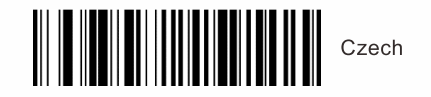

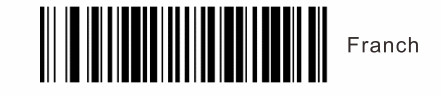

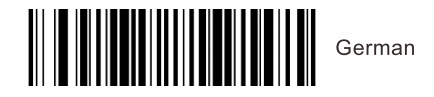

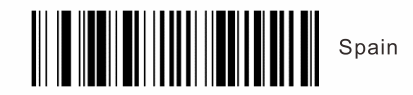

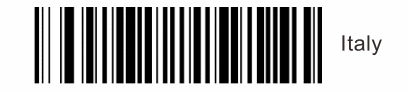

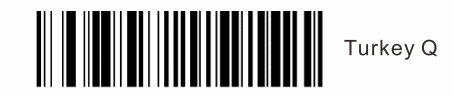

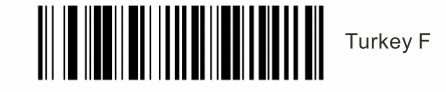

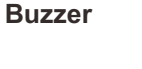

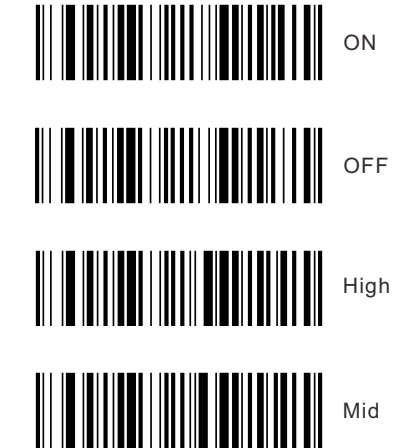

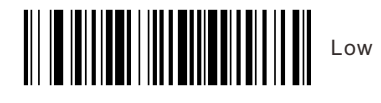

Prefix Setting

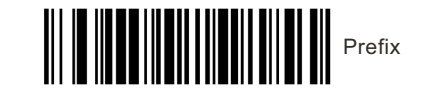

Eg , Add prefix "A" **Step 1**, Scan above code to add" prefix " **Step 2**, Scan the numeric code is 9 9 , Refer to Appendix 1, **Step 3**, Scan the numeric code correspond to "A" , the ASCII value of A in Hexadecimal is 4 1 , Refer to Appendix 1 & Appendix 2 **Step 4**, Scan "save" code to save(refer to Appendix 1)

Suffix Setting

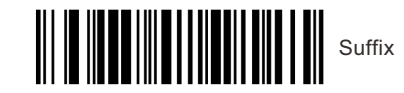

Eg, Add Suffix "A" Step 1, Scan above code to add" Suffix ' Step 2, Scan the numeric code is 99, Refer to Appendix 1, Step 3, Scan the numeric code correspond to "A", the ASCII value of A in Hexadecimal is 4 1. Refer to Appendix 1 & Appendix 2 Step 4, Scan "save" code to save(refer to Appendix 1)

Image Inverted

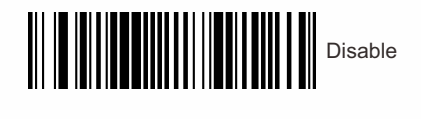

Enable

**URL Barcode Configuration** 

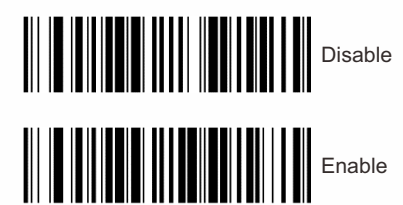

Turn on/off all symbologies

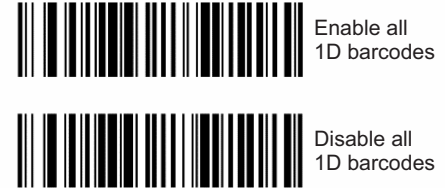

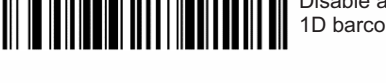

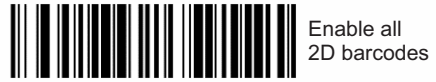

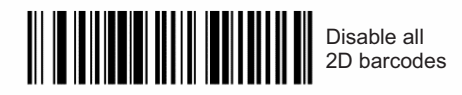

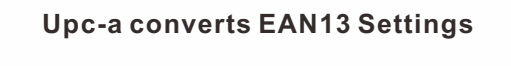

Enable

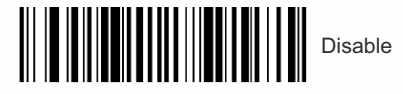

Appendix 1:

о

2

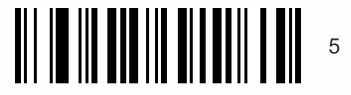

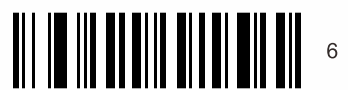

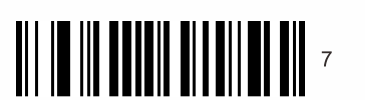

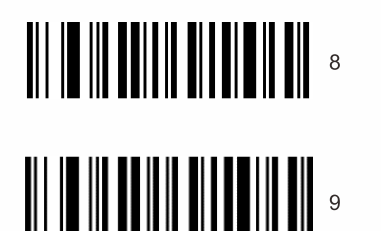

В

с

F

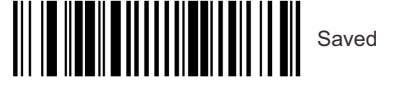

A

| Hex | Char                            |
|-----|---------------------------------|
| 00  | NUL (Null char.)                |
| 01  | SOH (Start of Header)           |
| 02  | STX (Start of Text)             |
| 03  | ETX (End of Text)               |
| 04  | EOT (End of Transmission)       |
| 05  | ENQ (Enquiry)                   |
| 06  | ACK (Acknowledgment)            |
| 07  | BEL (Bell)                      |
| 08  | BS (Backspace)                  |
| 09  | HT (Horizontal Tab)             |
| 0a  | LF (Line Feed)                  |
| 0b  | VT (Vertical Tab)               |
| 00  | FF (Form Feed)                  |
| Dd  | CR (Carriage Return)            |
| 0.0 | SO (Shift Out)                  |
| Of  | SI (Shift In)                   |
| 10  | DLE (Data Link Escape)          |
| 11  | DC1 (XON) (Device Control 1)    |
| 10  | DC2 (Device Control 2)          |
| 12  | DC3 (XOEE) (Device Control 3)   |
| 10  | DC4 (Device Control 4)          |
| 14  | N&K (Negative Acknowledgment)   |
| 15  | SVM (Suppronous Idle)           |
| 16  | ETP (End of Trans Block)        |
| 17  | CAN (Cancel)                    |
| 18  | CAIN (Calicel)                  |
| 19  | EM (End of Medium)              |
| 1a  | SOB (Substitute)                |
| 1b  | ESC (Escape)                    |
| 1c  | FS (File Separator)             |
| 1d  | GS (Group Separator)            |
| 1e  | RS (Request to Send)            |
| 1f  | US (Unit Separator)             |
| 20  | SP (Space)                      |
| 21  | ! (Exclamation Mark)            |
| 22  | " (Double Quote)                |
| 23  | # (Number Sign)                 |
| 24  | \$ (Dollar Sign)                |
| 25  | % (Percent)                     |
| 26  | & (Ampersand)                   |
| 27  | ` (Single Quote)                |
| 28  | ( (Right / Closing Parenthesis) |
| 29  | ) (Right / Closing Parenthesis) |
| 2a  | * (Asterisk)                    |
| 2b  | + (Plus)                        |
| 2c  | , (Comma)                       |
| 2d  | – (Minus / Dash)                |
| 2e  | (Dot)                           |
| 2f  | / (Forward Slash)               |
| 30  | 0                               |
| 31  | 1                               |
| 32  | 2                               |
| 33  | 3                               |
| 34  | 4                               |
| 35  | 5                               |
| 36  | 6                               |
| 37  | 7                               |
| 38  | 8                               |
| 39  | 9                               |
| 3a  | : (Colon)                       |
| 3h  | : (Semi-colon)                  |
| 30  | < (Less Than)                   |
| 30  | - (Equal Sign)                  |
| 30  | - (Equal Orgin)                 |
| - 0 | > (Greater man)                 |
| 36  | 2 (Question Merth)              |

| 40       | @ (AT Symbol)              |
|----------|----------------------------|
| 41       | A                          |
| 42       | В                          |
| 43       | С                          |
| 44       | D                          |
| 45       | E                          |
| 46       | F                          |
| 47       | G                          |
| 48       | н                          |
| 49       | 1                          |
| 4a       | J                          |
| 4b       | к                          |
| 4c       |                            |
| 4d       | M                          |
| 40       | N                          |
| 4f       | 0                          |
| 50       | P                          |
| 51       | Q                          |
| 52       | R                          |
| 53       | <u>১</u>                   |
| 54       |                            |
| 55       | U                          |
| 56       |                            |
| 5/       | VV                         |
| 58       | A                          |
| 59       | 7                          |
| 5a       | Z (Jath (Oranian Brackst)) |
| 50       | (Left / Opening Bracket)   |
| 00<br>64 | (Back Stash)               |
| 50       | (Right / Closing Bracket)  |
| 50       | (Underseare)               |
| 10       | (Onderscole)               |
| 60       | (Glave Accent)             |
| 60       | a                          |
| 62       | 0                          |
| 64       | d                          |
| 65       | 4                          |
| 66       | f                          |
| 67       |                            |
| 68       | h                          |
| 69       | i                          |
| 6a       | l<br>i                     |
| 6b       | k                          |
| 6c       |                            |
| 6d       | m                          |
| 6e       | n                          |
| 6f       | 0                          |
| 70       | p                          |
| 71       | q                          |
| 72       | r                          |
| 73       | s                          |
| 74       | t                          |
| 75       | u                          |
| 76       | v                          |
| 77       | W                          |
| 78       | х                          |
| 79       | У                          |
| 7a       | z                          |
| 7b       | { (Left/ Opening Brace)    |
| 7c       | I (Vertical Bar)           |
| 7d       | } (Right/Closing Brace)    |
|          | (Tildo)                    |
| 7e       | ~ (11de)                   |